# Fiche-outil n° 16 Auteur : Cl. TERRIER Base 2.3 Fiche-outil n° 16 R-FOBA Créer une requête page 21

# **1. CREER UNE REQUETE SELECTION**

- Cliquer le bouton déroulant de l'outil : Créationd'objets
- Cliquer : Nouvelle requête
- Ou
- ou
- Ouvrir la fenêtre de gestion de la base
- Cliquer l'objet : Requête
- Double-cliquer sur : Créer une requête en mode Ebauche

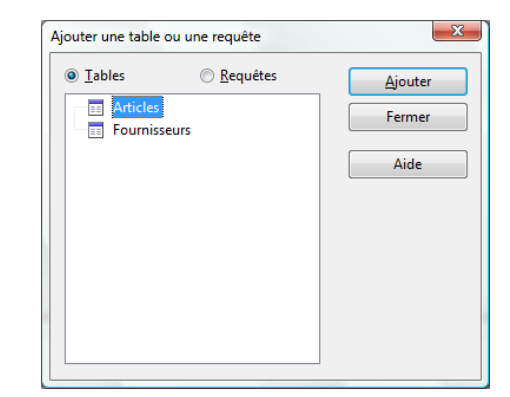

3

Formulaire...

Assistant Rapport...

2

**B** 

sŵ

2

 $\overline{\mathbf{N}}$ 

SQL

📳 🧾 🗗 👬 💷

Nouvelle reguête (mode Ébauche)

Nouvelle requête (mode SQL)

Nouvelle ébauche de table

Nouvelle ébauche de vue

Affichage (simple)...

- Cliquer la 1<sup>re</sup> table à partir de laquelle créer la requête
- Cliquer le bouton : Ajouter
- Recommencer pour chaque table à utiliser
- Cliquer le bouton : Fermer

## • Sélectionner les champs à utiliser dans la requête

- Double-cliquer dans les fenêtres qui affichent les tables les champs à utiliser pour les transférer dans la grille de paramétrage
  - Critères de tri
- Cliquer le bouton déroulant de la ligne : Tri du champ sur lequel trier les enregistrements et cliquer le critère de tri désiré
- Champ RS frs Alias Table Fournisseurs Tri croissant Visible

- Affichage des champs
- Désactiver la case des champs à ne pas afficher sur la ligne Visible

## Critères d'extraction

 Saisir sur la ligne : Critères les critères de sélection dans les colonnes des champs correspondants (Voir fiche-outil 17).

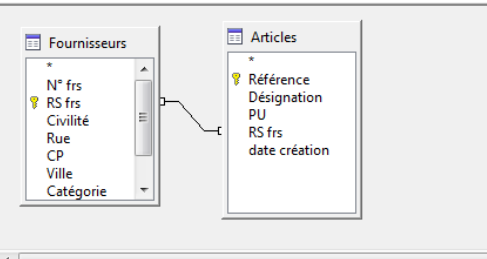

| •        |              |           |             |          |
|----------|--------------|-----------|-------------|----------|
|          |              |           |             |          |
| Champ    | RS frs       | Référence | Désignation | PU       |
| Alias    |              |           |             |          |
| Table    | Fournisseurs | Articles  | Articles    | Articles |
| Tri      | croissant    |           |             |          |
| Visible  | <b>V</b>     | <b>V</b>  | <b>V</b>    | <b>V</b> |
| Fonction |              |           |             |          |
| Critère  | 'ASCOM'      |           |             | > 150    |
| Ou       |              |           |             |          |
|          |              |           |             |          |

#### • Afficher les résultats

Cliquer l'outil : Exécuter la
 requête Pour afficher le
 résultat dans la zone du haut de la
 fenêtre ou appuyer sur [F4]

| Requête.                   | 2                       |             |                           |              |       |
|----------------------------|-------------------------|-------------|---------------------------|--------------|-------|
| <u>F</u> ichier É <u>d</u> | ition <u>A</u> ffichage | Insertion O | utils Fe <u>n</u> être Ai | d <u>e</u>   |       |
| i 🖬 📝                      | ) X 🖻 🔁                 | 🦘 🕐 i 🖻     | f 🔯 i 🕺 📘                 | 📅   foo 📬 🖣  | 3 🖤 🖕 |
| RS                         | frs Référei             | nce         | Désignation               | PU           |       |
| ASCON                      | I IMP402                | Imprima     | nte Canon RJ 402          | 200,0        | 00€   |
| ASCOM                      | IMP210                  | Imprima     | nte HP Photosmar          | t 310,0      | 00€   |
| ASCON                      | I IMP123                | Imprima     | nte Brother AR 123        | 230,0        | )0 €  |
|                            |                         |             |                           |              |       |
|                            |                         |             |                           |              |       |
|                            |                         |             |                           |              |       |
|                            |                         |             |                           |              |       |
| Enregistreme               | ent 1 de                | 3           |                           |              |       |
|                            |                         |             |                           |              |       |
| E com                      |                         | Arti        | icles                     |              |       |
| I III FOUR                 | nisseurs i              |             | 1                         |              |       |
|                            | 1                       |             |                           |              |       |
| Champ                      | RS frs                  | Référence   | Désignation               | PU           |       |
| Alias                      |                         |             |                           |              |       |
| Table                      | Fournisseurs            | Articles    | Articles                  | Articles     |       |
| Tri                        | croissant               |             |                           |              |       |
| Visible                    | <b>V</b>                | V           | <b>v</b>                  | $\checkmark$ |       |
| Fonction                   |                         |             |                           |              |       |
| Critère                    | 'ASCOM'                 |             |                           | > 150        |       |

|          | Fiche-outil n° 16 | Auteur : CI. TERRIER |
|----------|-------------------|----------------------|
| Base 2.3 |                   | R-FOBA               |
|          | Creer une requete | page 22              |
|          |                   |                      |

## 2. ENREGISTRER UNE REQUETE

- Cliquer l'outil
- Saisir le nom de la requête
- Cliquer : OK ou [Entrée]

| <u>N</u> om de la requête | Requête1     |
|---------------------------|--------------|
|                           |              |
| OK                        | Annuler Aide |

## **3. OUVRIR UNE REQUETE**

- Afficher la fenêtre de gestion de la base
- Afficher les objets : Requête

#### Mode Création

- Cliquer-droit la requêtes à modifier Modifier
  - Mode Utilisation
- Double-cliquer sur la requête à ouvrir

## 4. MODIFIER UNE REQUETE

- Ouvrir la requête en mode création (3)
  - Ajouter de nouveau champ
- Double-cliquer sur le champ à ajouter
- Supprimer un champ
- Cliquer le bouton de sélection du champ à supprimer [Suppr]
- Confirmer la suppression
  - Déplacer un champ
- Cliquer le bouton de sélection du champ à déplacer
- Cliquer-glisser le champ à droite ou à gauche

#### Modifier la largeur d'un champ

• Double-cliquer sur le trait de séparation des noms de champs ou cliquer-glisser le trait de séparation droit du champ